## whBOOK

## Wie kann ich eine Liste mit Büchern und ausgewählten Felder exportieren?

Gehen Sie auf "Antiquarische Bücher"

1. Erstellen Sie sich anhand von selbst ausgewählten Filteroptionen eine Liste von Büchern, die Sie exportieren möchten.

- 2. Klicken Sie im Menü auf "Drucken" -> "Trefferliste Excel Export".
- 3. Ein neues Fenster geht auf. Hier wählen Sie die Felder aus.
- 4. Klicken Sie auf "Excel Export starten"

Eindeutige ID: #1044 Verfasser: n/a Letzte Änderung: 2013-09-10 16:10